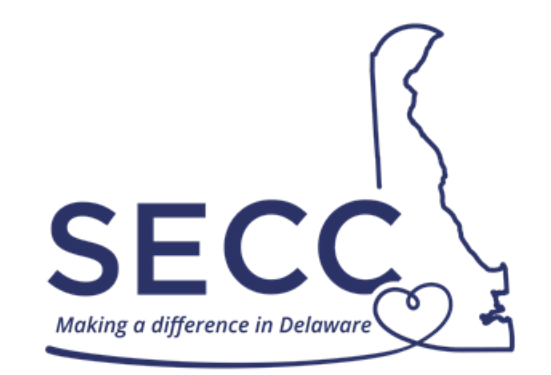

STATE EMPLOYEES' CHARITABLE CAMPAIGN SEPTEMBER 1 – OCTOBER 31

## ePledge – One-time Credit Card Donation

Website: https://secc.delaware.gov

ePledge using same Self Service login email and password as on my.delaware.gov

For assistance, please call the E-Business helpline at 302-573-3791

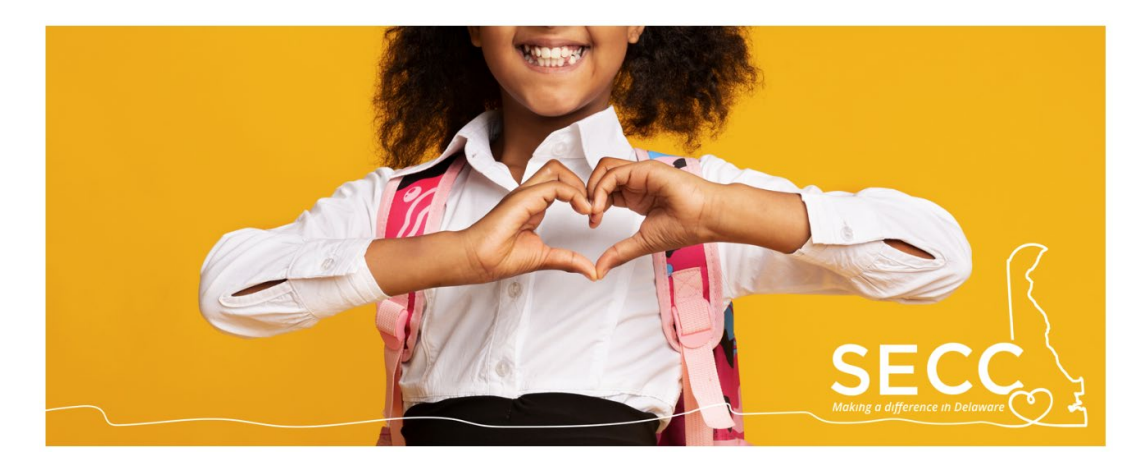

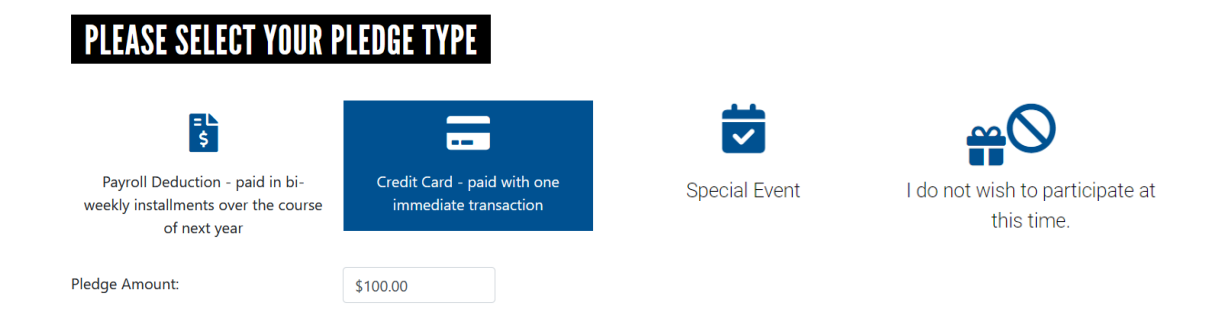

- 1. Under the section called "Please Select Your Pledge Type," select the Credit Card option so that the box is highlighted blue. This option allows you to give a one-time credit card donation. Consider helping us reach our goal of \$300,000 this year.
- 2. You can enter the amount you want to give for this one-time transaction. In this example, the employee wants to give an amount of \$100.00.

| -DESIGNATIO              | NS            |                        |
|--------------------------|---------------|------------------------|
| Please enter the amounts | for the desig | nations of your choice |
| Total Pledge             | \$100.00      |                        |
| Total Designated         | \$0.00        |                        |
| Total Undesignated       | \$100.00      |                        |

- 3. Under "Designations" select your pledge to one or more charities. The table shows the total pledge you entered above, total designated funds, and undesignated funds. Undesignated funds will be distributed to each charitable organization based on its percentage of the total designation of funds raised in the campaign.
- 4. For a complete list of this year's participating charities, select the link on the ePledge site and visit the <u>SECC List of Charities</u> on the SECC website.

| CHARITIES                                                                                        |                                                                                           |                                                                             |                                           |
|--------------------------------------------------------------------------------------------------|-------------------------------------------------------------------------------------------|-----------------------------------------------------------------------------|-------------------------------------------|
| DIRECTIONS: To designate to a spe<br>then press enter or click Search. If t<br>perform a search. | cific charity, enter the charity code or a p<br>he charity you are searching for has a le | portion of the charity name (keywor<br>ading 0 in its code number, leave th | ds) in the box below,<br>e 0 off when you |
| For a complete list of this year's pa                                                            | ticipating charities, please visit the <u>SECC</u>                                        | List of Charities.                                                          |                                           |
| After you enter a search, click the +<br>for this charity. You can continue to                   | sign next to your choice in the results.<br>search and add charities to your list.        | When it's added to the list, enter the                                      | e designation amoun                       |
|                                                                                                  |                                                                                           |                                                                             |                                           |

5. Once you determine which organization(s) you want to support, you can search them by key word, code, or title in the search bar on the ePledge site.

| Charity Name or Code   |             |                    |
|------------------------|-------------|--------------------|
| faithful               |             | SEARCH             |
|                        |             |                    |
| Result: (1-1 of 1)     |             |                    |
| Name                   | Agency Code | $\frown$           |
| Faithful Friends, Inc. | 71010       | Besult (1-1 of 1)  |
|                        |             | Result. (1-1 01 1) |

 Once you find the charity you want to support on the ePledge site, select the plus "+" sign (circled in red in the image above). Do this for all the charities you want to support.

| - DESIGNATIONS |
|----------------|
|----------------|

Please enter the amounts for the designations of your choice.

| Total Pledge       | \$100.00 |
|--------------------|----------|
| Total Designated   | \$100.00 |
| Total Undesignated | \$0.00   |

## **CHARITIES**

DIRECTIONS: To designate to a specific charity, enter the charity code or a portion of the charity name (keywords) in the box below, then press enter or click Search. If the charity you are searching for has a leading 0 in its code number, leave the 0 off when you perform a search.

For a complete list of this year's participating charities, please visit the SECC List of Charities.

After you enter a search, click the + sign next to your choice in the results. When it's added to the list, enter the designation amount for this charity. You can continue to search and add charities to your list. When you are finished, click the Next button below.

| Name                                | Agency Code | Designation Amount |        |
|-------------------------------------|-------------|--------------------|--------|
| Boys & Girls Clubs of Delaware - DE | 50160       | \$50.00            | ×      |
| Faithful Friends, Inc.              | 71010       | \$50.00            | ×      |
| Charity Name or Code                |             |                    |        |
| faithful                            |             |                    | SEARCH |

7. All designated charities will appear in a list on the page (see example in image above). Then you enter the amount you want to designate to each organization from your total pledge. In this example the employee is designating \$50.00 to two organizations. This will change the table above to show that the total pledge has been designated and \$0.00 is undesignated.

| PLEASE CHECK YOUR INFORMATION BELOW. |                                                                                |  |  |
|--------------------------------------|--------------------------------------------------------------------------------|--|--|
| * e-Pledge e-Mail                    | first.last@delaware.gov                                                        |  |  |
|                                      | Items marked with an asterisk (*) are required in some circumstances.          |  |  |
|                                      | I want the system to automatically E-Mail my confirmation receipt to me.       |  |  |
|                                      | I wish to be acknowledged by my designated charitable organizations.           |  |  |
|                                      | I have authorized release of my e-Mail for this purpose.                       |  |  |
|                                      | $\square$ I wish to release my name to my designated charitable organizations. |  |  |

- 8. To receive an email confirmation with your pledge information, enter your email address and select to first option, "I want the system to automatically e-mail my confirmation receipt to me."
- 9. To receive acknowledgement from the organizations you designated to support, select the second option, "I wish to be acknowledged by my designated charitable organizations. I have authorized release of my e-Mail for the purpose." And/or the third option, "I wish to release my name to my designated charitable organization."

| PAYMENT AUT                                                                                                    | HORIZATION                                                                                                    |                                                                                         |                                            |                                                    |                   |
|----------------------------------------------------------------------------------------------------|----------------------------------------------------------------------------------------------------|-----------------------------------------------------------------------------------------|--------------------------------------------|----------------------------------------------------|-------------------|
| Billing Information                                                                                             |                                                                                                    | 01                                                                                      |                                            |                                                    |                   |
| *First Name                                                                                                    | First                                                                                                    | Payment Details                                                                         |                                            |                                                    |                   |
| *Last Name                                                                                                    | Last                                                                                                    | Payment Type                                                                            | Credit Card                                |                                                    |                   |
| *Address                                                                                                    | Address                                                                                                    | *Credit Card Type                                                                       | American Exp                               | press                                              | v                 |
|                                                                                                    |                                                                                                    | *Credit Card Number                                                                     | 12345678                                   | 390123456                                          | ī                 |
| *City                                                                                                    | City                                                                                                    | *Expiration Date                                                                        | 12                                         | ~ 2025                                             | ~                 |
| *Country                                                                                                    | United States of America                                                                                                    | ~                                                                                       |                                            |                                                    |                   |
| *State/Province                                                                                                 | Delaware                                                                                                    | ~                                                                                       |                                            |                                                    |                   |
| *Zip/Postal Code                                                                                                | 19999                                                                                                    |                                                                                         |                                            |                                                    |                   |
| *Email                                                                                                    | first.last@delaware.gov                                                                                                    |                                                                                         |                                            |                                                    |                   |
| Items marked with an ast<br>The information that is en<br>check-out process more<br>Way. This information is to | terisk (*) are required.<br>ntered on this page is not captured by United<br>convenient. Any additional information that is<br>used by CyberSource for identification verifica | Way. Anything that is pre-populated is<br>entered, or any changes to pre-popul<br>tion. | s based on values a<br>ated information, v | already captured, to ma<br>will not be captured by | ike the<br>United |

## 10. Under the section called "Payment Authorization" enter your credit card information.

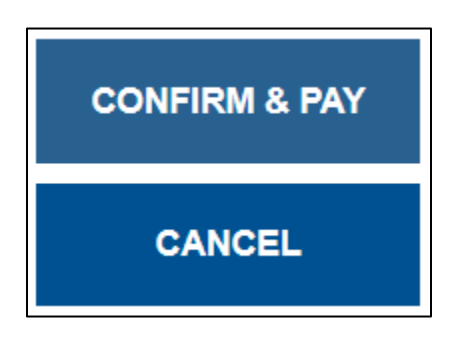

11. Then, select Confirm & Pay. An receipt will be sent to the email that was provided.